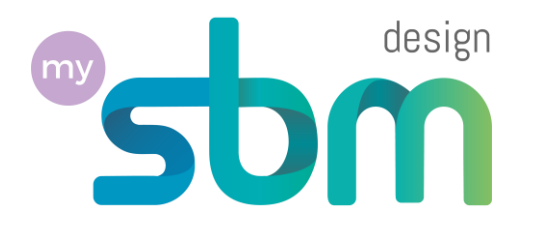

# Creazione del tuo account *freemium*

# Sulla piattaforma My-SBM Design

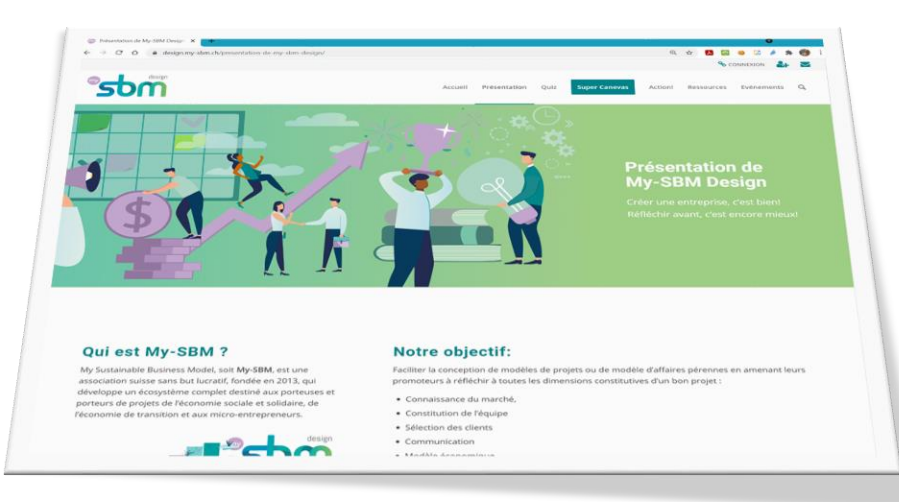

# Vai al sito https://design.it.my-sbm.ch

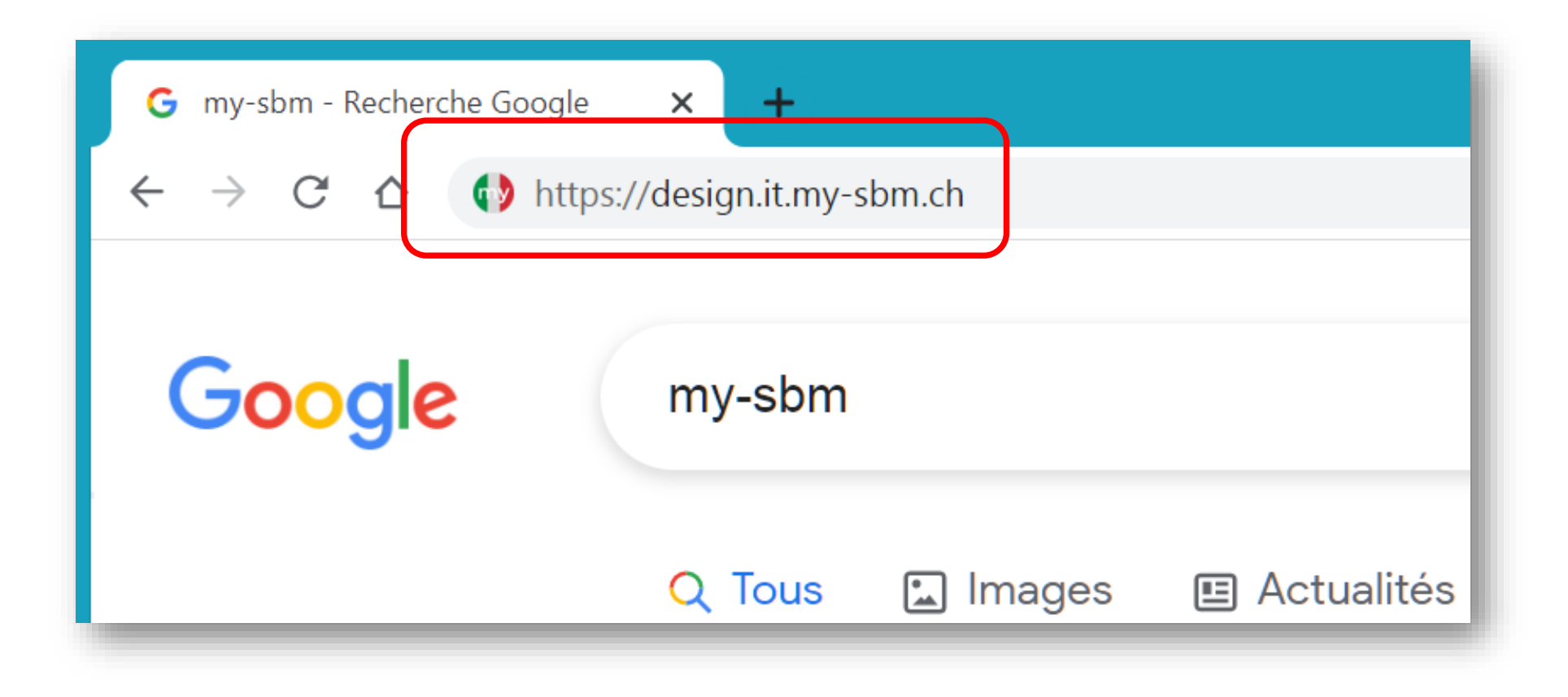

# Si aprirà la home page

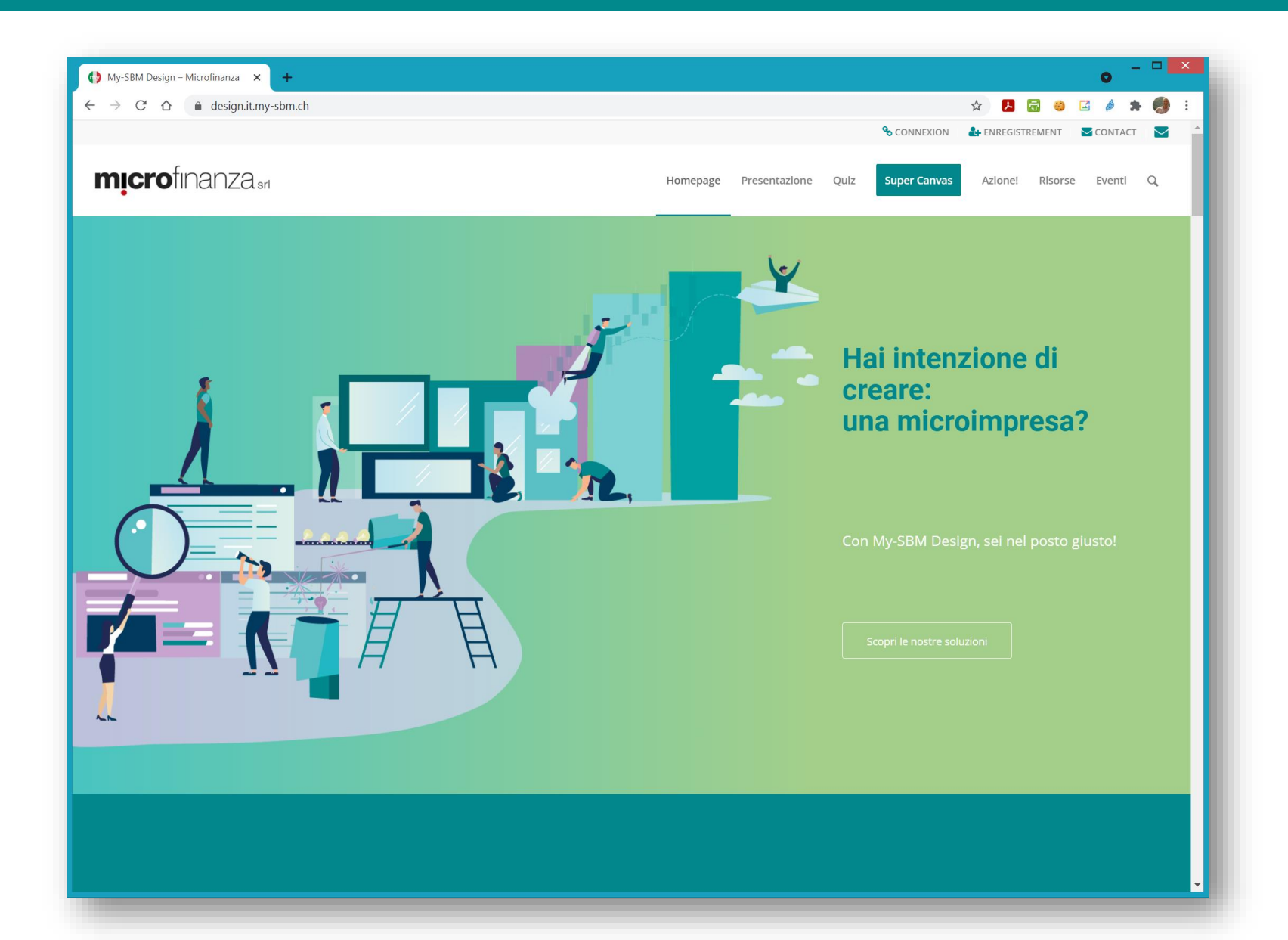

# Clicca sull'icona o sul menù per accedere

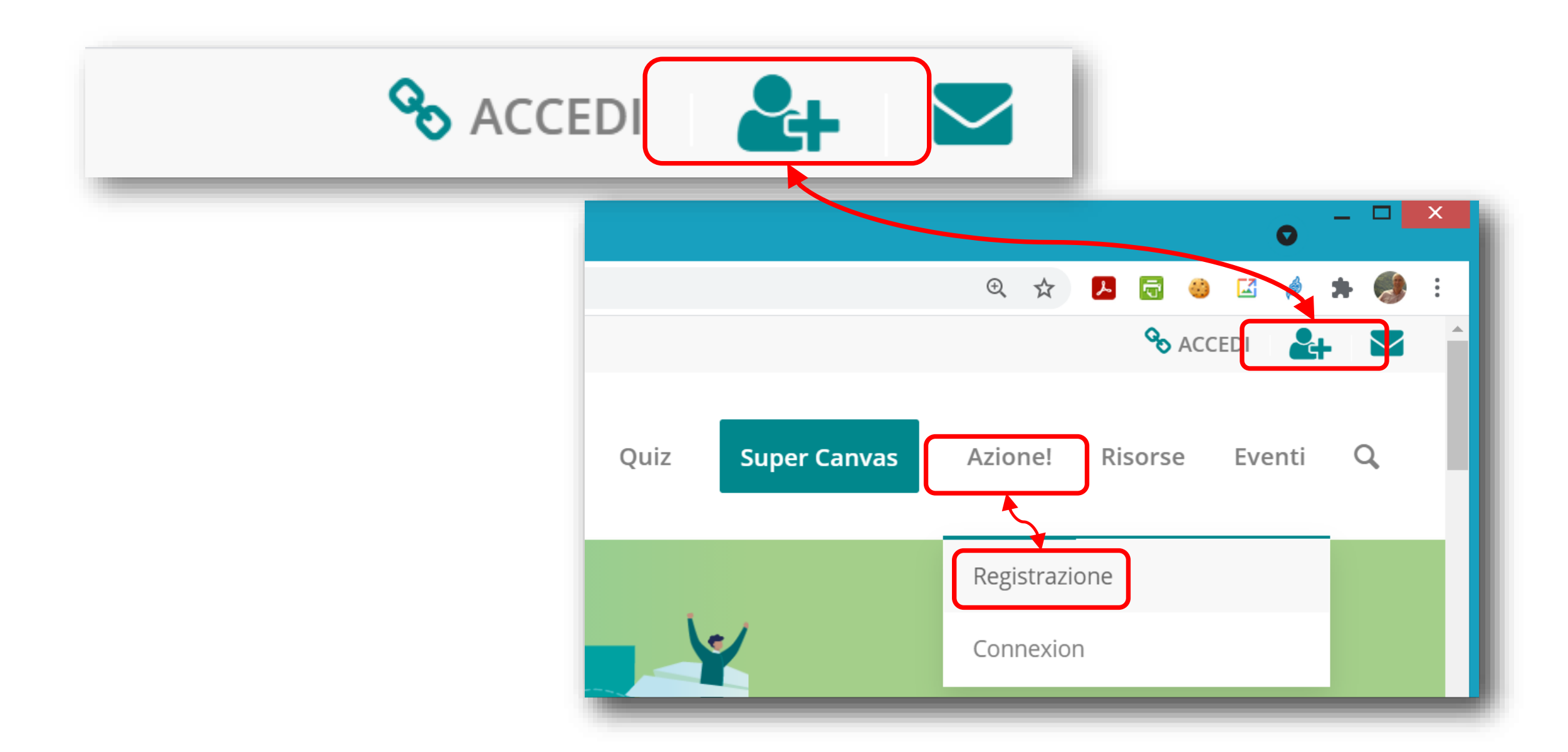

# Si aprirà la pagina per creare il tuo account

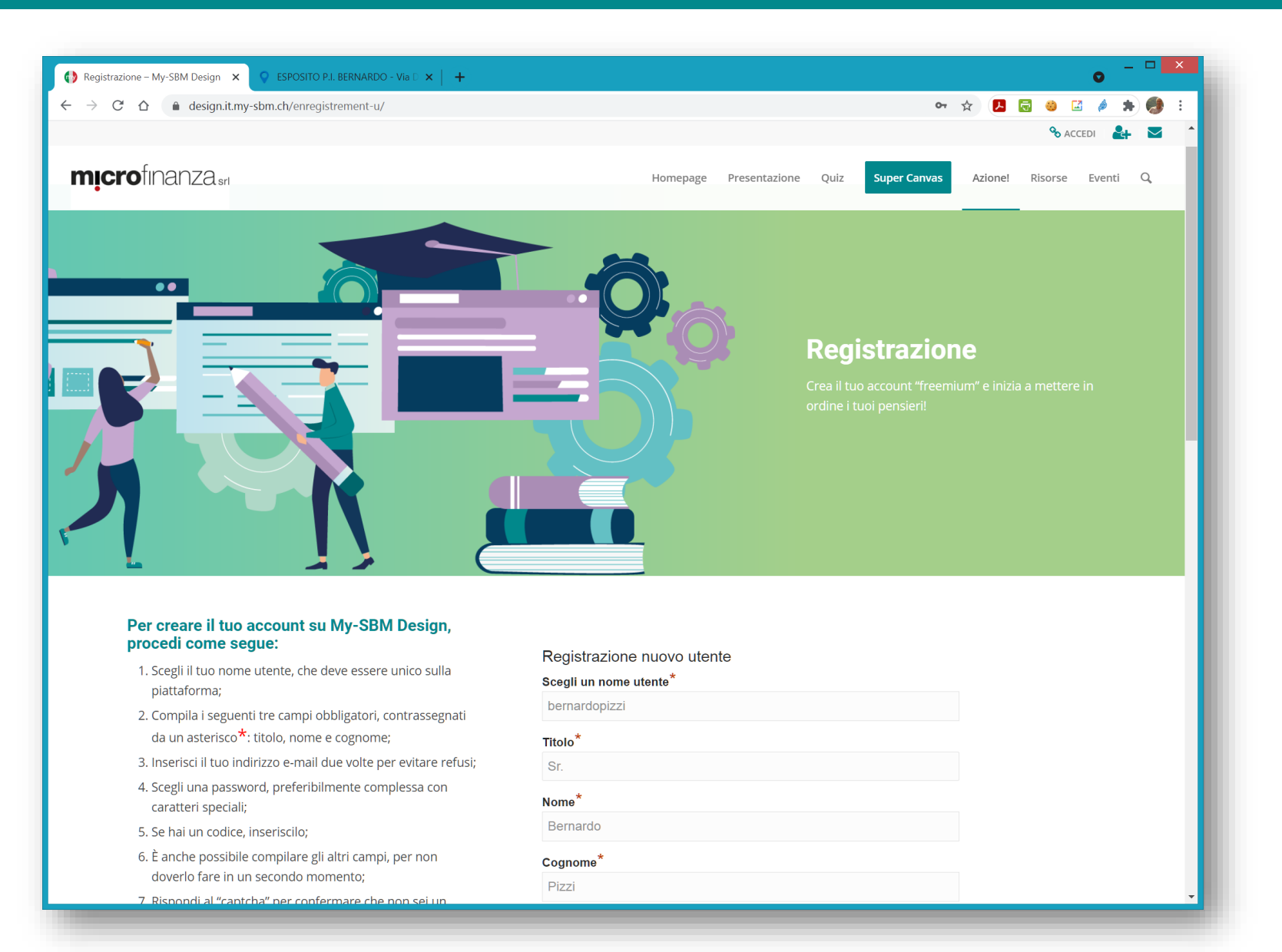

# Inserisci le informazioni richieste (almeno quelle con \*)

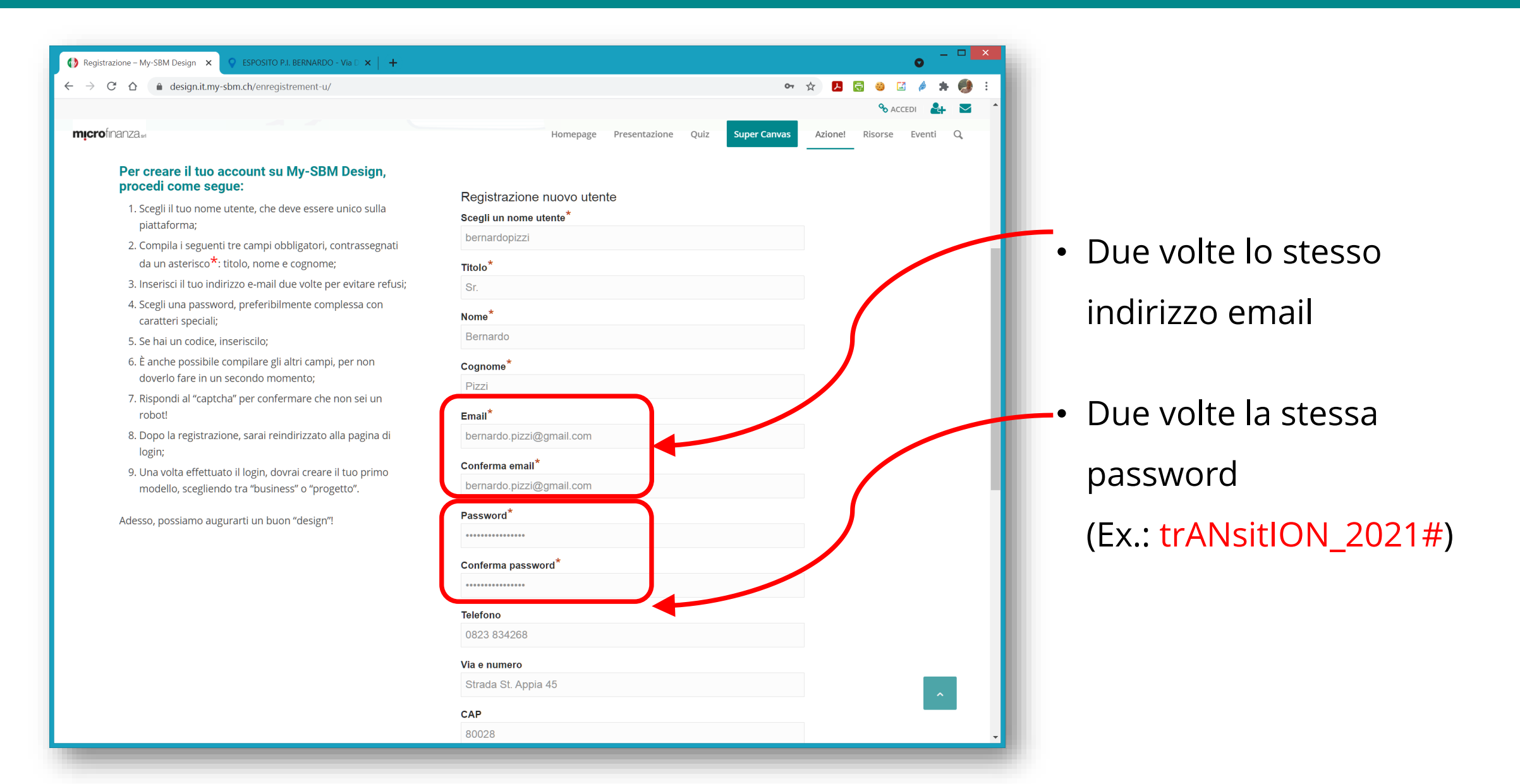

# Fino alla fine del form

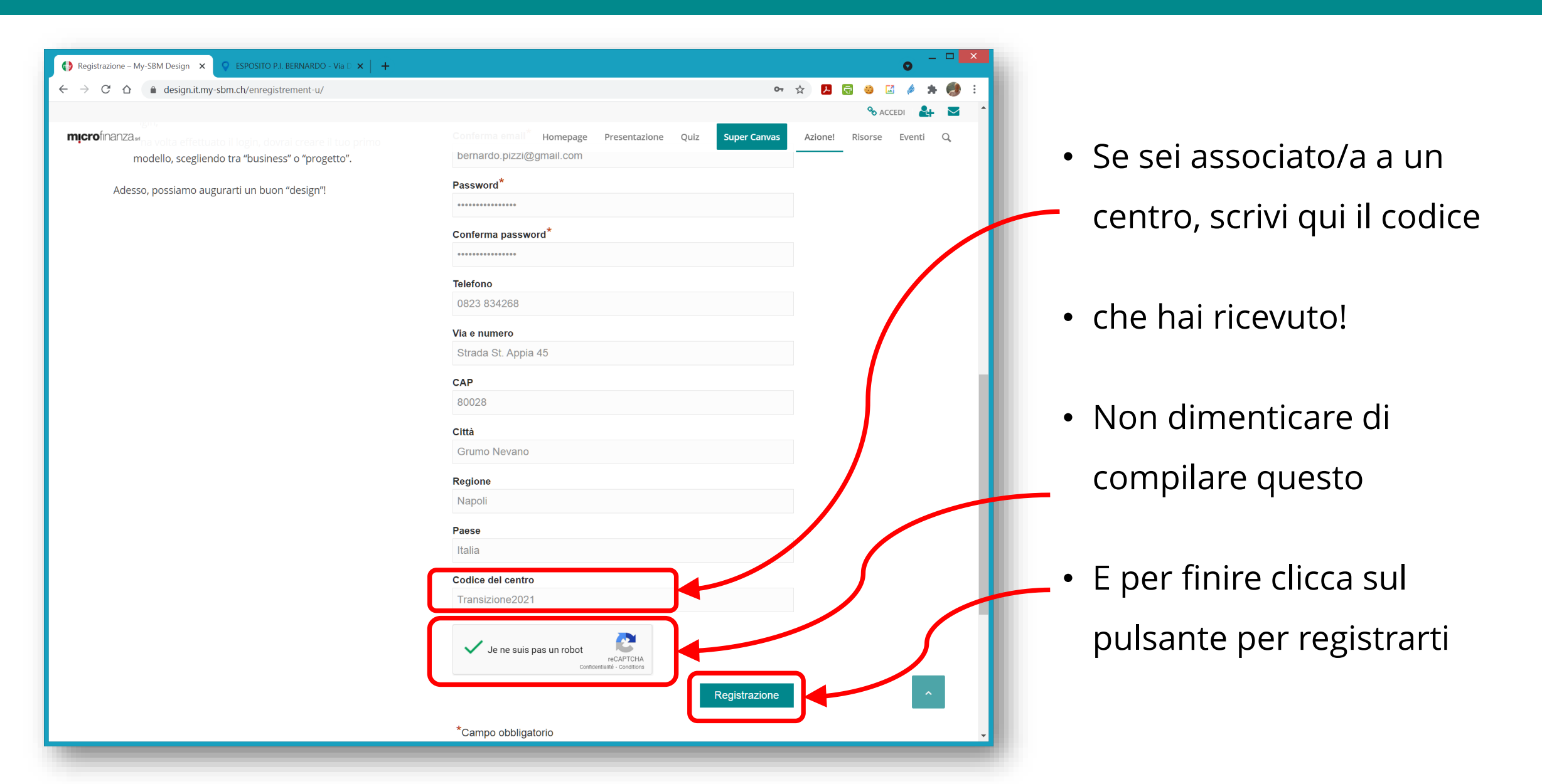

# Si aprirà la pagina di connessione

Utilizza il nome utente e la

password che hai scelto al

momento della registrazione

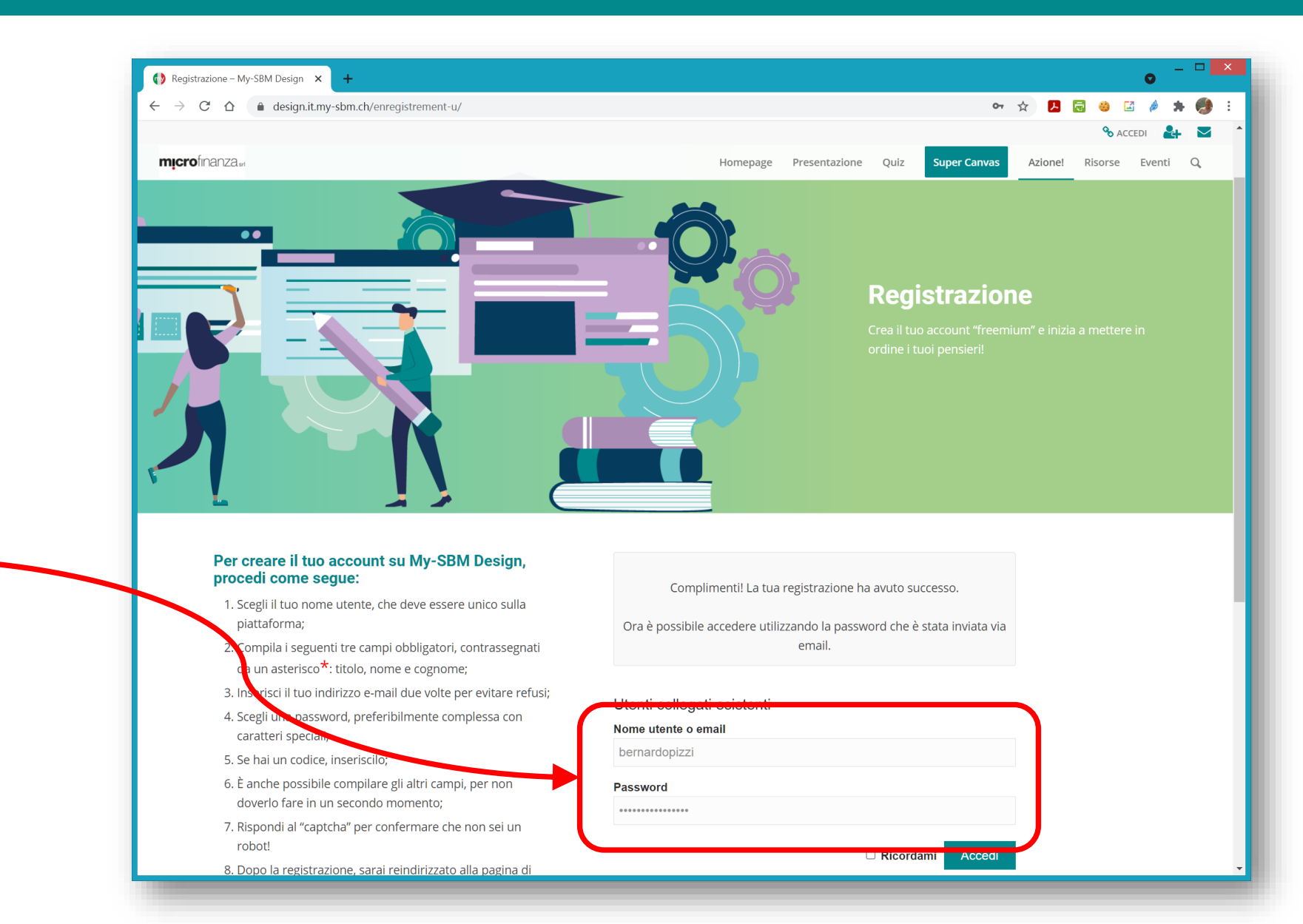

### Fatto! Chrome ti propone di salvare la tua password

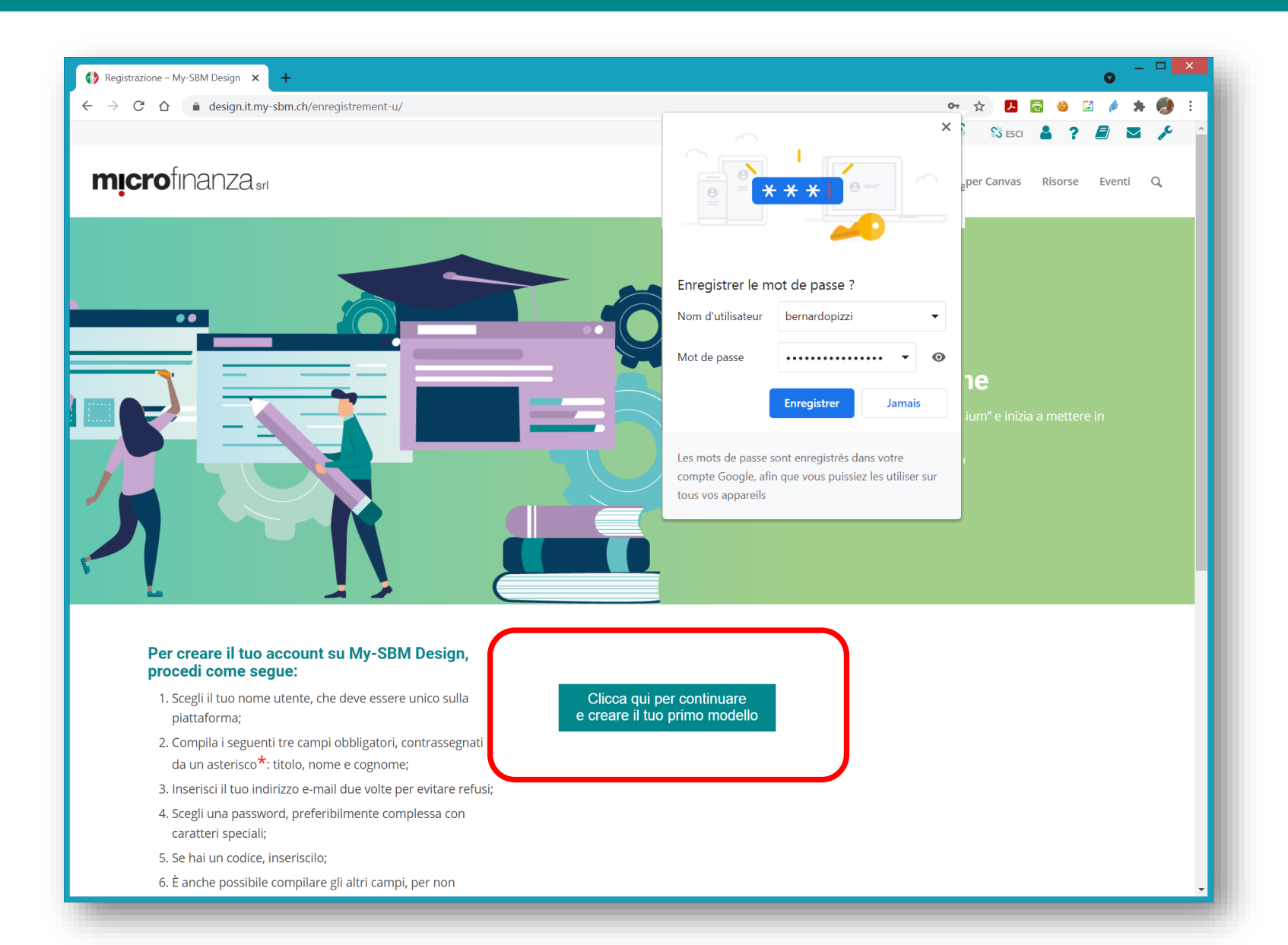

# *Devi* creare il tuo primo modello

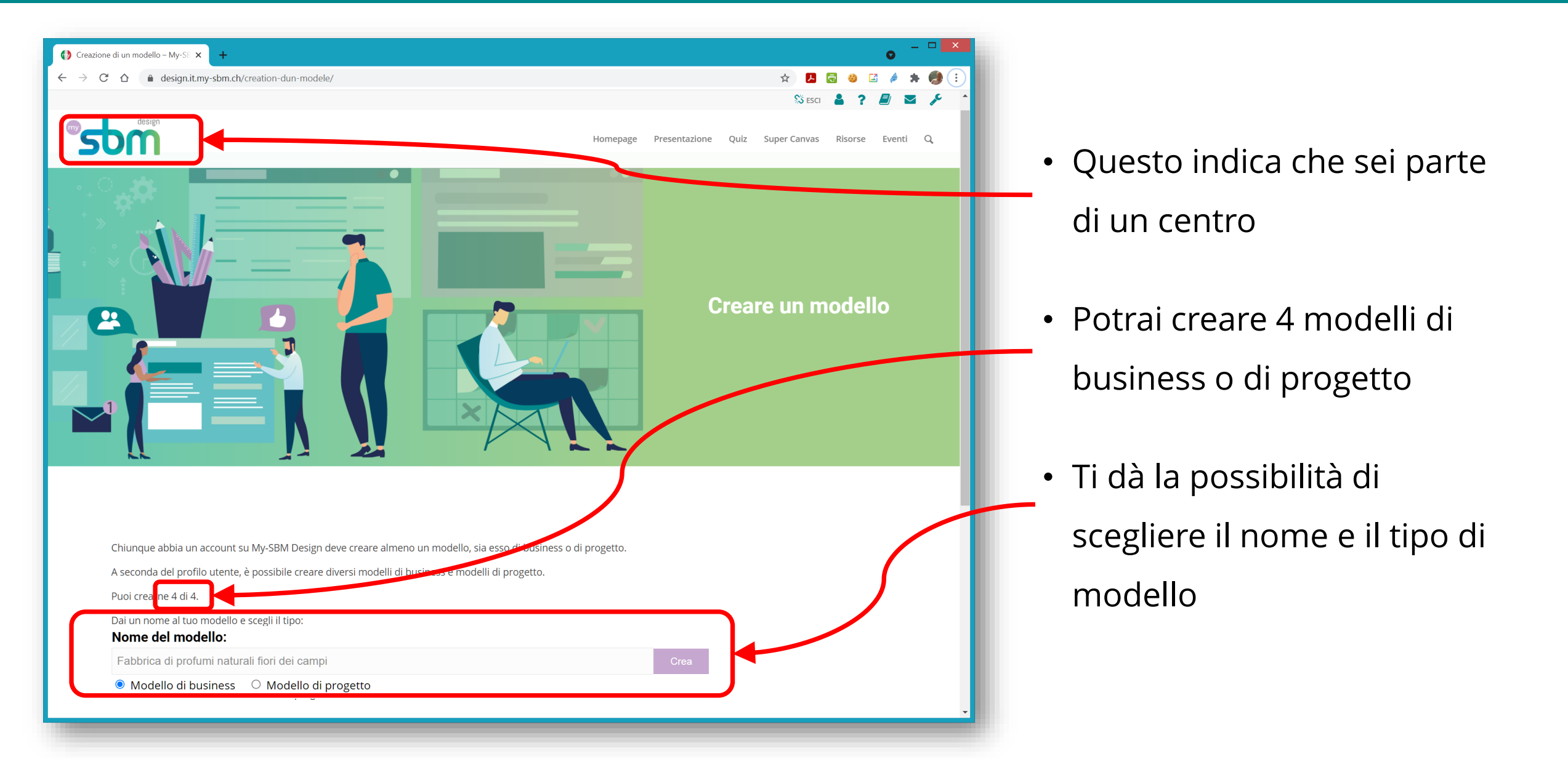

# Modello di business o di progetto?

#### Nome del modello:

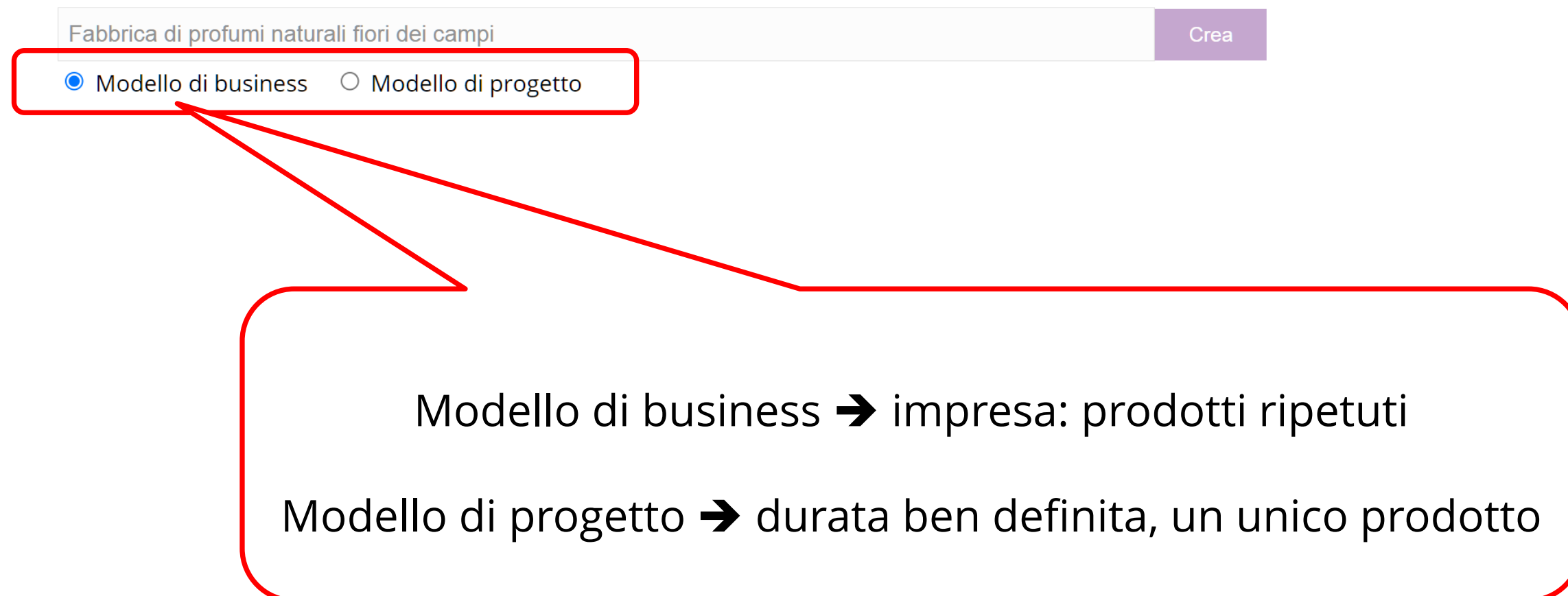

### Il modello è stato creato... Siamo pronti per proseguire!

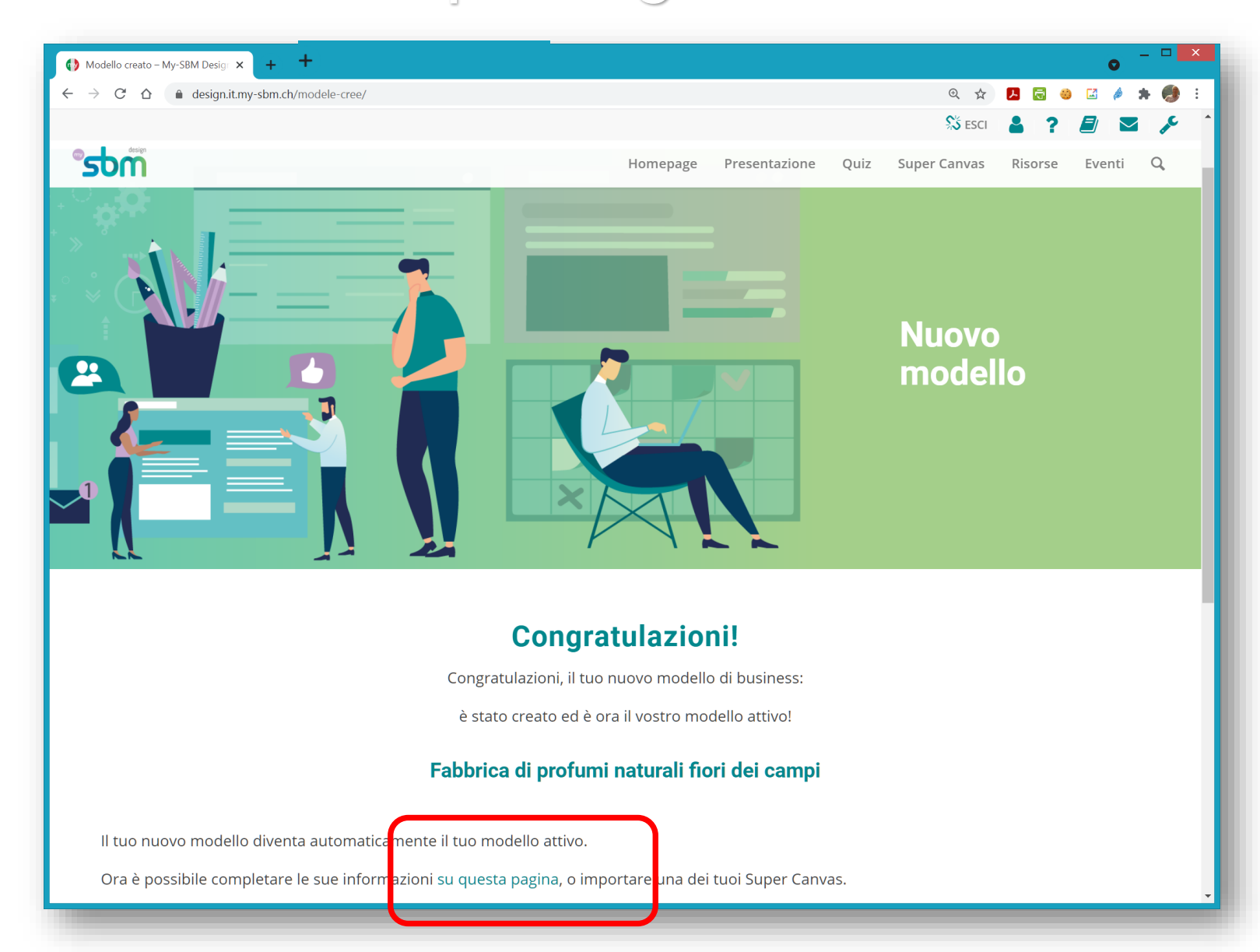

# Si aprirà la pagina di benvenuto

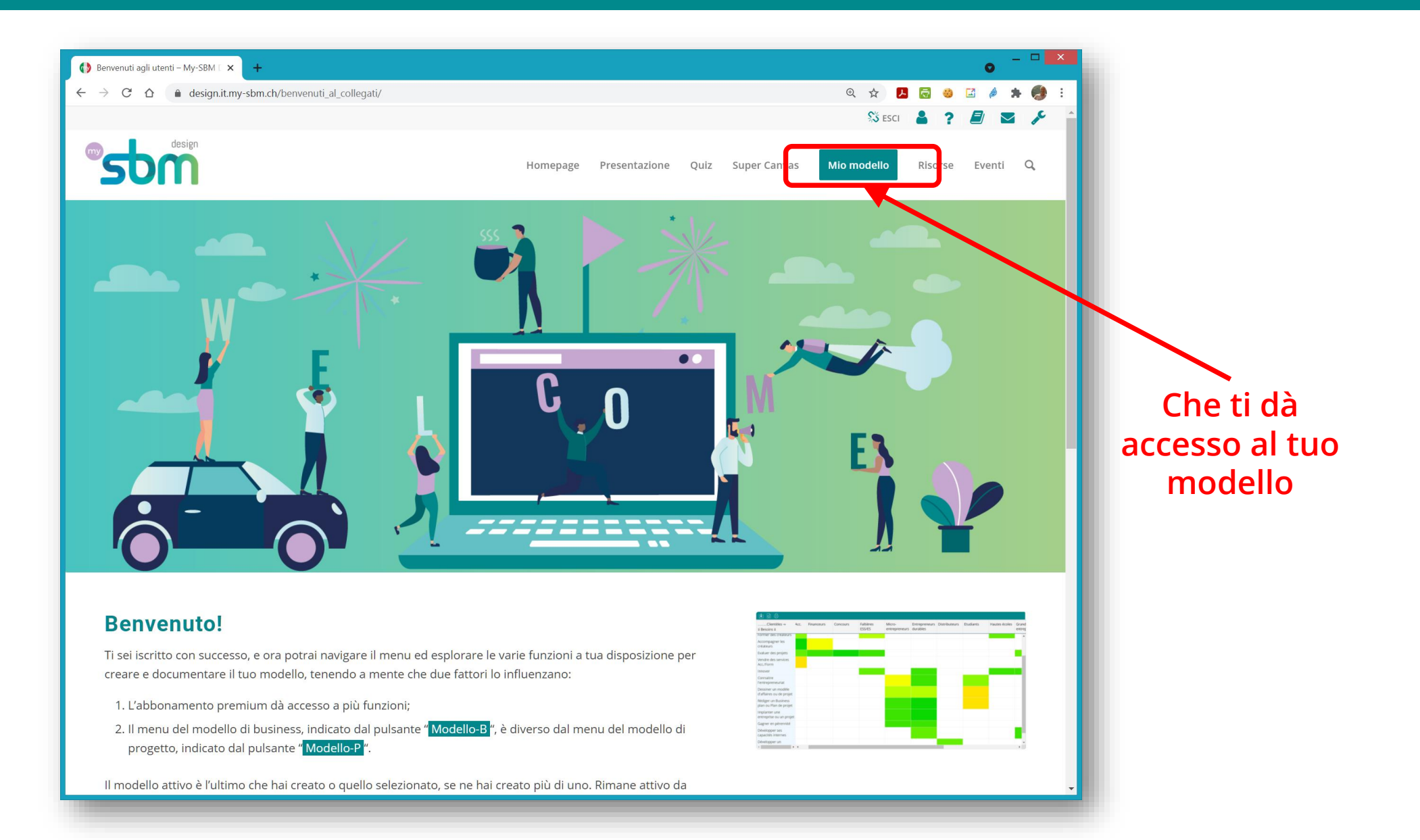

# Quando ritornerai su My-SBM Design

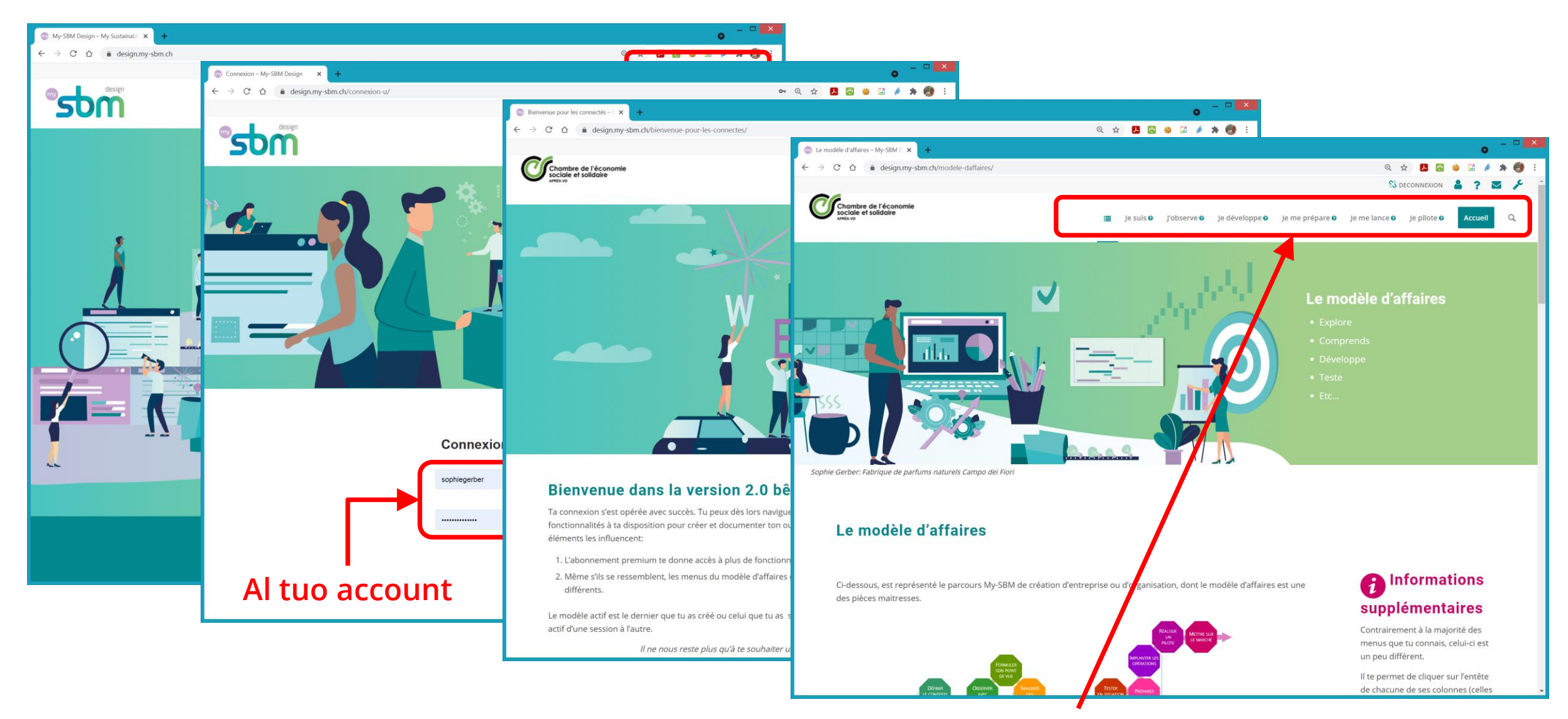

#### sarai reindirizzato alla home page del tuo modello

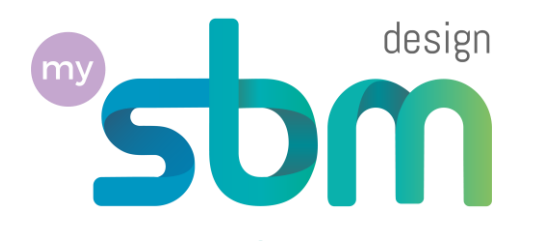

# E ora tocca a te a dar forma ai tuoi modelli!

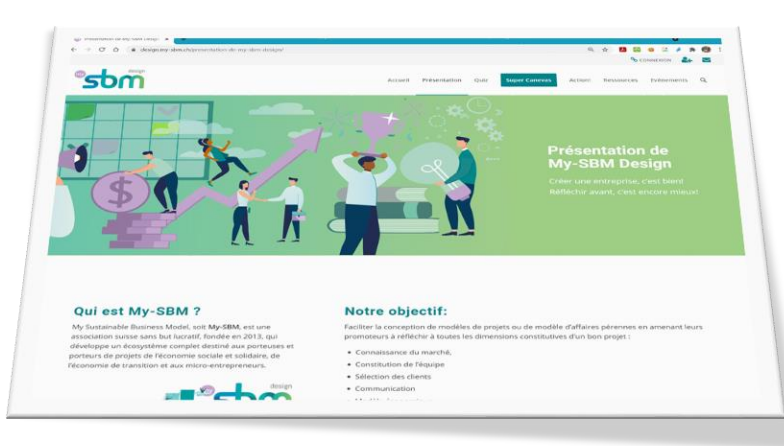